## Banner 9 Registration Training Manual

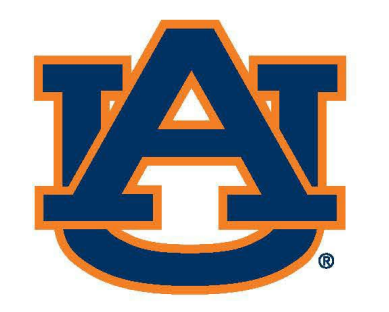

# AUBURN Office of the Provost Registrar's Office

## Banner 9 Registration: Navigation

## Go to AUAccess (https://auaccess.auburn.edu/)

| AUBURN           | Canvas                                                                             | DegreeWorks        | Tiger Scheduler                           | Student Menu                                   | Advise Assist                                    |  |  |
|------------------|------------------------------------------------------------------------------------|--------------------|-------------------------------------------|------------------------------------------------|--------------------------------------------------|--|--|
| My Academics     |                                                                                    |                    |                                           |                                                |                                                  |  |  |
| My Finances      | Academic Profile                                                                   |                    | Student Schedule                          |                                                | Student Grades                                   |  |  |
|                  | Current Program                                                                    | null               |                                           |                                                | Midterm Grades                                   |  |  |
| Employees        | Your Class for registration purposes is Senior                                     | Week at a Glance D | etail Schedule Final Exam Schedule        |                                                | Final Grades                                     |  |  |
| Faculty/Advisors | College: College of Liberal Arts                                                   |                    | HURPHINE A STR                            |                                                |                                                  |  |  |
| Mu Funding       | Registration Status for Spring 2022                                                |                    | Student Records                           |                                                | Grade Adjustment Policy (GAP)                    |  |  |
| wy Fulluling     | You have not been assigned a time ticket at this time. 0                           | Financial Obliga   | tion Agreement                            |                                                | GAD Video & Test                                 |  |  |
| My Campus        | You require re-admission prior to registration.  Advising Requirement Met - No Pin | Unofficial Transc  | ript                                      | GAP Acknowledgment                             |                                                  |  |  |
|                  | Vou have no Holds which prevent registration.                                      | Request Official   | Transcript 0                              | GAP Acknowledgment                             |                                                  |  |  |
|                  | Your Academic Standing is Good Standing which permits registration.                | Enrollment & De    | Paree Verifications                       |                                                | Academic Accommodations & Accessibility          |  |  |
|                  | Your Student Status prevents registration.                                         | Honors College     |                                           |                                                |                                                  |  |  |
|                  | You do not have any advisors assigned to you at this time.                         | Honors conege      |                                           |                                                | Begin the Process for Accommodations             |  |  |
| l l              | View Holds                                                                         |                    | My Academic Tools                         | Notify Instructors of Your Accommodation Needs |                                                  |  |  |
|                  | view notas                                                                         |                    |                                           |                                                | Submit Proctored Exam Request to Your Instructor |  |  |
|                  | Registration and Advising                                                          |                    |                                           |                                                | View Your e-Text                                 |  |  |
|                  | Registration and Automa                                                            | ×                  |                                           |                                                | View Your Online Notes                           |  |  |
|                  | Tigar Schedung                                                                     | AU eValu           | ate Scholarship Opportunity Manager Gatew | yay to Grades                                  | Office of Accessibility Web Page                 |  |  |
|                  | Add or Drop Classes                                                                |                    |                                           |                                                | AIM Student Accessibility Services               |  |  |
|                  | Look up classes                                                                    |                    |                                           |                                                |                                                  |  |  |
|                  | Academic Advising                                                                  | alal an Duan       | ×20                                       |                                                |                                                  |  |  |
|                  | Course Add/Drop Acknowledger                                                       | ad or Drop         |                                           |                                                |                                                  |  |  |
|                  | Course Add/Drop Acknowledgm                                                        |                    |                                           |                                                |                                                  |  |  |
|                  | Clusses.                                                                           |                    |                                           |                                                | ©Auburn University                               |  |  |

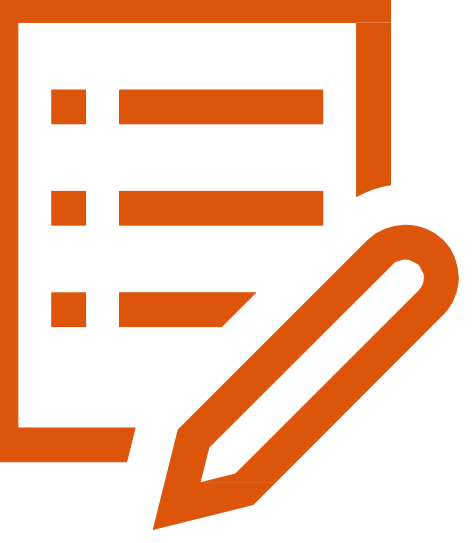

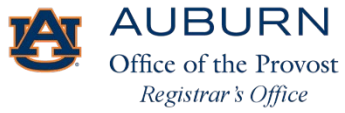

## **Banner 9 Registration**

| <b>::</b> 🚱  | AUBURN<br>university                                                                                                    |     |                                                                                                    | * 💿 |
|--------------|----------------------------------------------------------------------------------------------------|-----|----------------------------------------------------------------------------------------------------|-----|
| Student •    | Registration                                                                                                    |     |                                                                                                    |     |
| Registratio  | n                                                                                                    |     |                                                                                                    |     |
| What would y | you like to do?                                                                                                    |     |                                                                                                    |     |
|              | repare for Registration<br>ew registration status, update student term data, and complete pre-registration requirements. |     | Register for Classes<br>Search and register for your classes. You can also view and manage your schedule. |     |
|              | rowse Classes<br>oking for classes? In this section you can browse classes you find interesting.                         | -   | <u>View Registration Information</u><br>View your past schedules and your ungraded classes.               |     |
|              | rowse Course Catalog<br>ok up basic course information like subject, course and description.                             |     |                                                                                                    |     |
|              |                                                                                                    |     |                                                                                                    |     |
|              |                                                                                                    |     |                                                                                                    |     |
|              |                                                                                                    |     |                                                                                                    |     |
|              |                                                                                                    |     |                                                                                                    |     |
|              |                                                                                                    |     |                                                                                                    |     |
|              |                                                                                                    |     |                                                                                                    |     |
|              |                                                                                                    |     |                                                                                                    |     |
|              |                                                                                                    | 7/7 | AUBURN                                                                                                    |     |

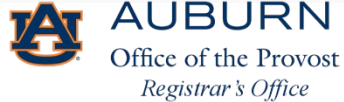

## Prepare for Registration

- View registration status
- Update term student data
- Complete pre-registration requirements

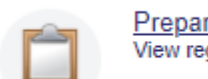

<u>Prepare for Registration</u> View registration status, update student term data, and complete pre-registration requirements.

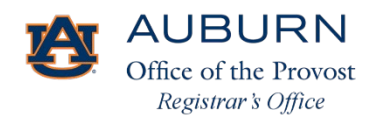

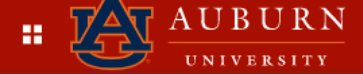

### Registration

| What would you like to do?                                                                                                    |          |                                                                                                    |
|----------------------------------------------------------------------------------------------------|----------|----------------------------------------------------------------------------------------------------|
| Prepare for Registration<br>View registration status, update student term data, and complete pre-registration requirements.                                                                                                    |          | Register for Classes<br>Search and register for your classes. You can also view and manage your schedule. |
| Even by the section of the section of the section o | -        | <u>View Registration Information</u><br>View your past schedules and your ungraded classes.               |
| Browse Course Catalog<br>Look up basic course information like subject, course and description.                                                                                                    |          |                                                                                                    |
|                                                                                                    |          | Image: A U B U R N         UNIVERSITY         Student       • Registration         • Select a Term        |
| To view registration status, update term student data, an<br>complete pre-registration requirements, select Prepare f<br>Registration, then choose the registration term.                                                                                                    | nd<br>or | Select a term                                                                                             |
|                                                                                                    |          |                                                                                                    |

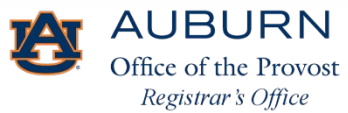

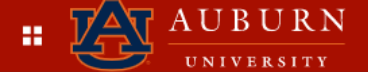

#### <u>Student</u> • <u>Registration</u> • <u>Select a Term</u> • Prepare for Registration

#### Prepare for Registration

| Registration Status                                                                                                    | Primary Curriculum<br>Level: Undergraduate                   |
|----------------------------------------------------------------------------------------------------|--------------------------------------------------------------|
| Term: Spring 2022                                                                                                    | College: College of Liberal Arts<br>Degree: Bachelor of Arts |
| Vour Student Status permits registration.                                                                                   | Program: BA Media Studies                                    |
| Vour academic status Good Standing permits registration.                                                                    | Campus: Auburn Main Campus<br>Catalog Term: Fall 2021        |
| Vou have no holds which prevent registration.                                                                               | Admit Term: Fall 2021                                        |
| Time tickets allow registration at this time. Please register within these times: 11/03/2021 03:00 PM - 04/22/2022 11:59 PM | Major: Media Studies                                         |
| Earned Hours                                                                                                    | Department: School of Comm and Jrni                          |

1 You have Earned Hours for Level: Undergraduate, Institution Hours: 78, Transfer Hours: 69

Your class standing for registration purposes is Senior

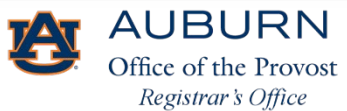

## Register for Classes

- •Search and register for classes
  - Add classes
  - Drop classes
  - Waitlist classes
- •View and manage schedule
- •If previously registered in Tiger Scheduler, class schedule will appear in Banner 9 Registration

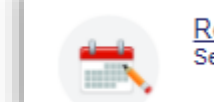

<u>Register for Classes</u> Search and register for your classes. You can also view and manage your schedule.

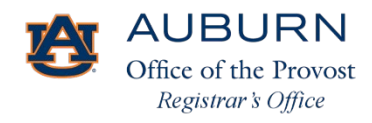

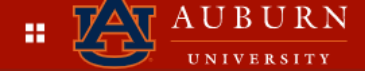

#### Registration

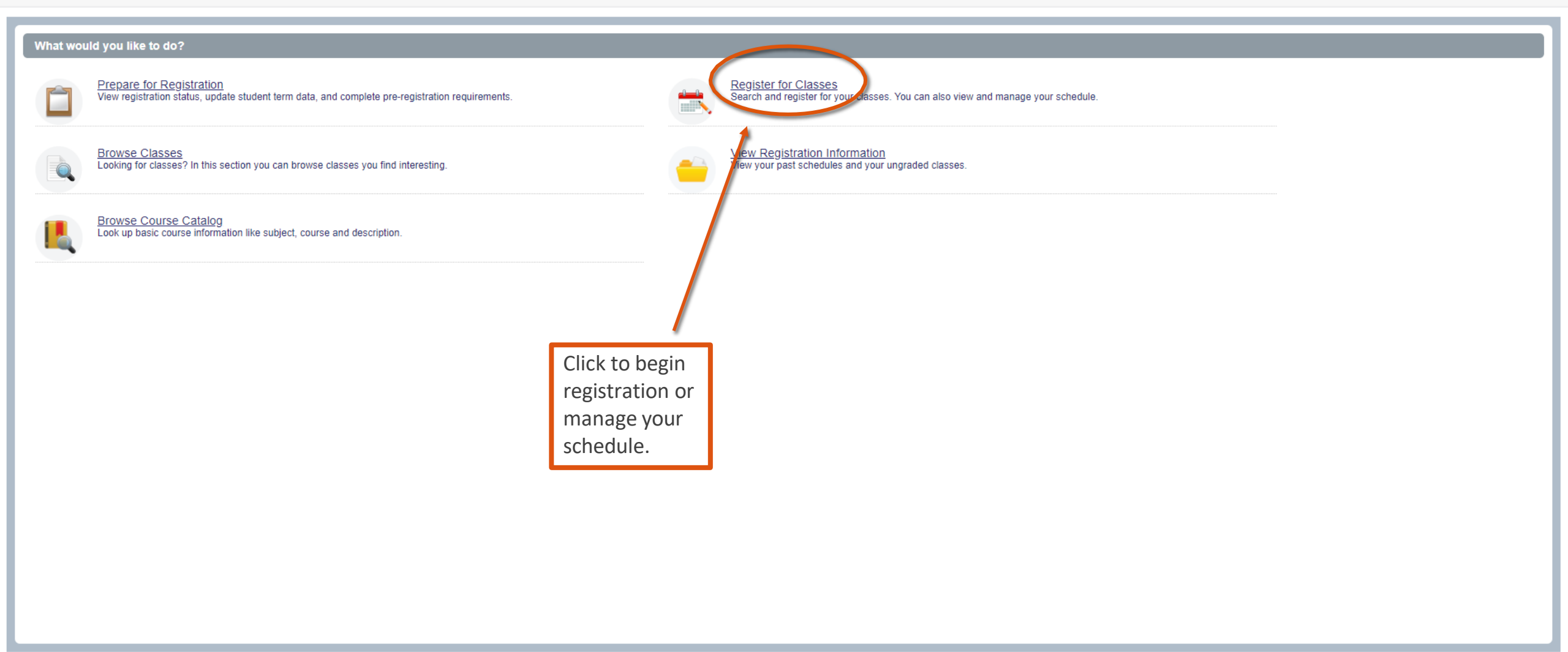

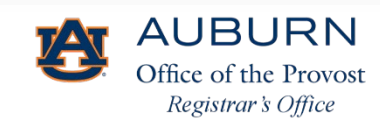

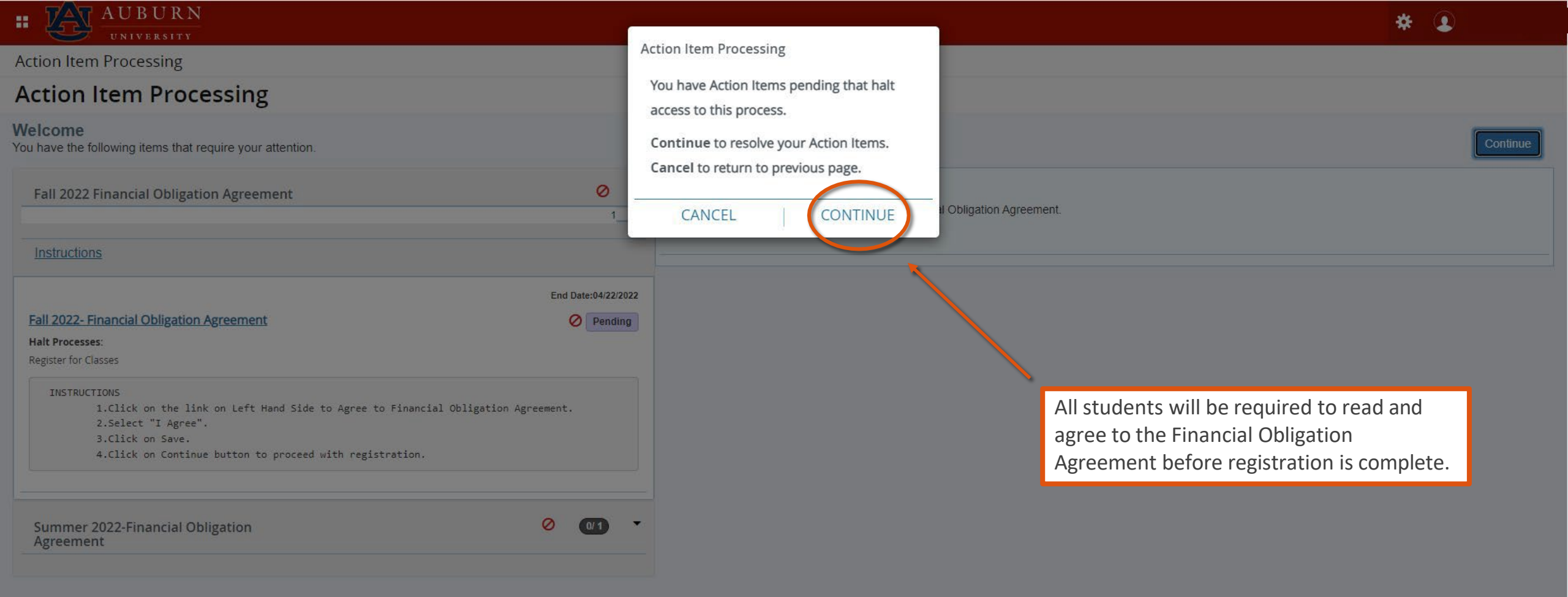

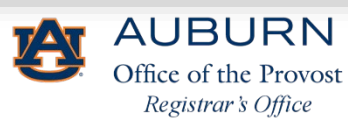

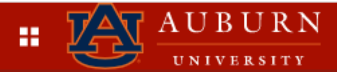

### Action Item Processing

#### Welcome

You have the following items that require your attention.

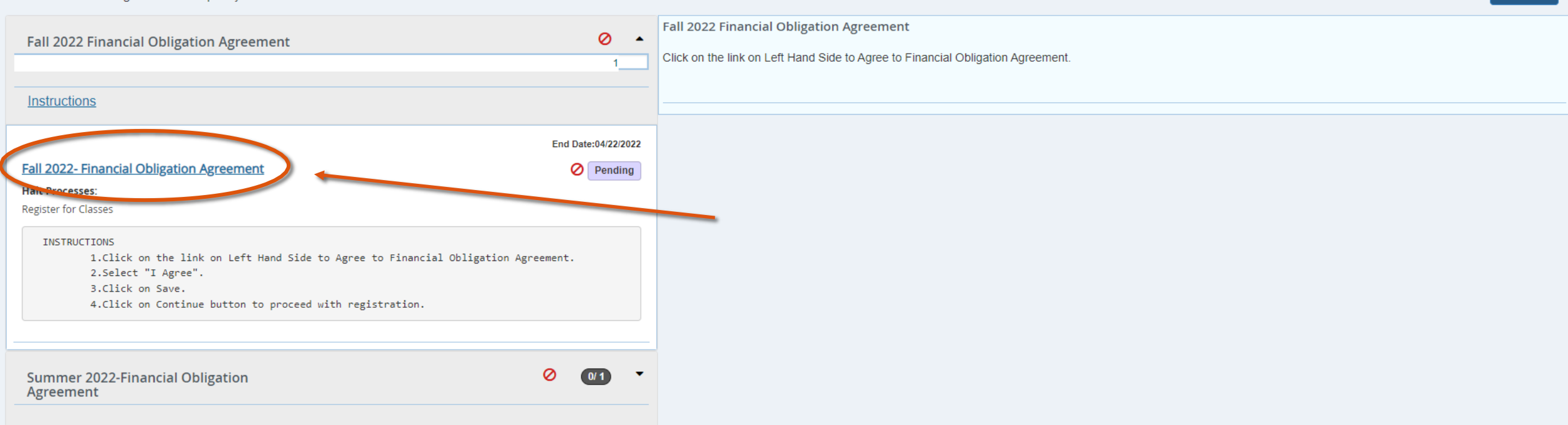

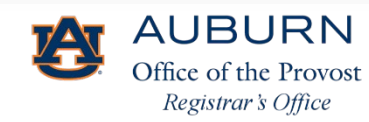

Continue

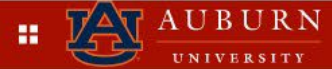

#### Action Item Processing

#### Action Item Processing

#### Welcome

You have the following items that require your attention.

| Fall 2022 Financial Obligation Agreement                                  |           | 0             |
|---------------------------------------------------------------------------|-----------|---------------|
| Instructions                                                              |           |               |
|                                                                           | End [     | Date:04/22/20 |
| Fall 2022- Financial Obligation Agreement                                 | 0         | Completer     |
| Response saved on: 03/22/2022                                             |           |               |
| Current Response: I AGREEE                                                |           |               |
| Halt Processes:                                                           |           |               |
| Register for Classes                                                      |           |               |
| INSTRUCTIONS                                                              |           |               |
| 1.Click on the link on Left Hand Side to Agree to Financial Obligation Ag | greement. |               |
| 2.Select "I Agree".                                                       |           |               |
| 3.Click on Save.                                                          |           |               |
| 4.Click on continue button to proceed with registration.                  |           |               |
|                                                                           |           |               |
| Read and agree to the Financial Obligation Agreement                      | and       |               |
|                                                                           |           |               |
| select Continue.                                                          |           |               |

| • | Fall 2022- | Financial | Obligation | Agreement |
|---|------------|-----------|------------|-----------|
|---|------------|-----------|------------|-----------|

#### Financial Obligation Agreement

I understand that registration at Auburn University or other requests for class assignment create a liability for the payment of tanion, charges, and fees resulting from assigned classes and will be assessed to my student account. By registering for classes at Auburn University or otherwise receiving goods and valuable services from Auburn University, I understand and agree to the following:

- 1. I agree to meet all financial obligations when they fall due. If I fail to pay any unpaid balance on my student account, I will be personally responsible for the debt, and agree to reimburse Auburn University the fees of any third party collection agency, which may be based on a percentage at a maximum of 40% of the debt (including principal and late fees prior to referral to such agency) and all costs and expenses including reasonable attorneys' fees, court costs, and any other charges necessary for the collection of this debt.
- 2. I authorize the University and/or their respective agents and contractors to contact me regarding my student account at the current or any future number that I provide including my cellular phope or other wireless device using automated telephone dialing equipment or artificial or pre-recorded voice or text messages.
- 3. This agreement is subject to the laws of the State of Alabama, without regard to its conflict or choice of law provisions. I irrevocably consent to the jurisdiction of the state and federal courts located in Lee County, Alabama, in any lawsuit arising out of or concerning this agreement, or the enforcement of any obligations under this ment, including any lawsuit to collect amounts that I may owe as a result of this agreement.

I have read and understand this agreement. By clicking the "I AGREE" button, I affix my electronic signature and consent to this agreement.

**O** I AGREEE DECLINED Save

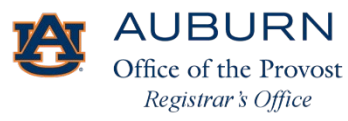

Save Successful

Continue

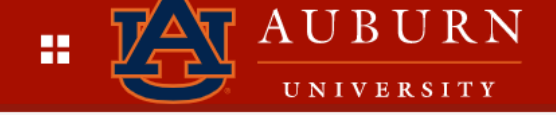

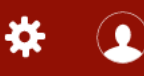

## <u>Student</u> • <u>Registration</u> • Select a Term

### Select a Term

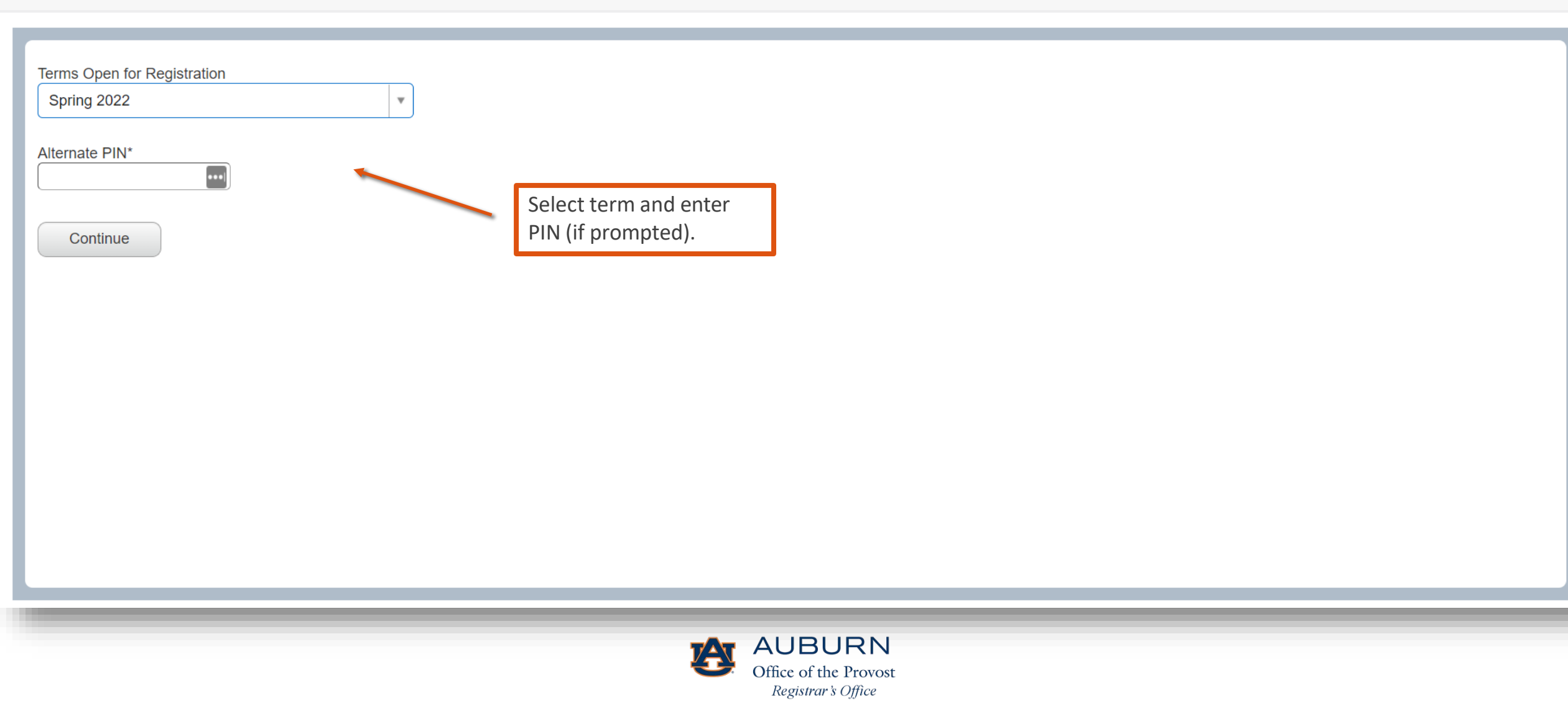

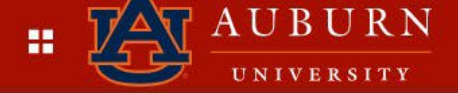

#### Register for Classes

| Find Classes         Enter CRNs         Schedule and Options                                             |         |         |           |               |        |        |             |
|----------------------------------------------------------------------------------------------------|---------|---------|-----------|---------------|--------|--------|-------------|
| Enter Your Search Criteria 0                                                                             |         |         |           |               |        |        | <b>A</b>    |
| Term: Spring 2022                                                                                        |         |         |           |               |        |        |             |
| Subject                                                                                                  |         |         |           |               |        |        |             |
| Course Number                                                                                            |         |         |           |               |        |        |             |
| Keyword                                                                                                  |         |         |           |               |        |        |             |
|                                                                                                    | )       |         |           |               |        |        | •           |
|                                                                                                    |         |         |           |               |        |        |             |
| Schedule Schedule Details                                                                                | Summary |         |           |               |        |        |             |
| Sunday         Monday         Tuesday         Wednesday         Thursday         Friday         Saturday | Title   | Details | Hour: CRN | Schedule Type | Status | Action | <b>\$</b> . |

|        | Sunday | wonday                    | Tuesday | weunesuay                         | mursuay | Friday                            | Saturday |   | -                            |                    |                  |                           |            |            |      |        |   |
|--------|--------|---------------------------|---------|-----------------------------------|---------|-----------------------------------|----------|---|------------------------------|--------------------|------------------|---------------------------|------------|------------|------|--------|---|
| 9am    |        | Calculus I                |         | Calculus I                        |         | Calculus I                        |          | • | Calculus I                   | MATH 1610,         | 4                | 15933                     | Lecture    | Registered | None | •      |   |
| 10am   |        | English<br>Composition II |         | Composition II                    |         | English<br>Composition II         |          |   | English Composition II       | ENGL 1120,         | 3                | 10146                     | Lecture    | Registered | None | •      |   |
| 11am   |        |                           |         | Technology And<br>Civilization II |         | Technology And<br>Civilization II |          |   | Fundamental Chemist          | CHEM 1040          | 3                | 10166                     | Lecture    | Registered | None | •      |   |
| 12nm   |        | Fundamental               | 1       | S Fundamental                     |         | Fundamental                       |          |   | Fundamental Chemist          | CHEM 1041          | 1                | 12600                     | Laboratory | Registered | None | *      |   |
| 12pm   |        | Chemistry II              |         | Chemistry II                      |         | Chemistry II                      |          |   | Technology And Civiliz       | LUCT 1000          | 2                | 15111                     | Lastura    | Desistand  | Nana | 1_1    | • |
| 1pm    |        | Technology And            |         |                                   |         |                                   |          | • | Total Hours   Registered: 14 | Billing: 14   CEU: | 0   <b>Min</b> : | 0   <mark>Ma</mark> x: 18 |            |            |      |        |   |
| Panels | •      |                           |         |                                   |         |                                   |          |   |                              |                    |                  |                           |            |            |      | Submit |   |

If a student is currently registered for courses, the student's schedule will populate.

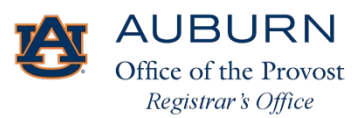

Students may utilize the summary pop-out window to view their registration status and to adjust their schedules.

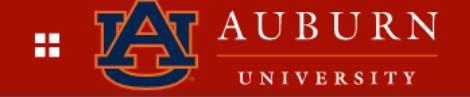

### **Register for Classes**

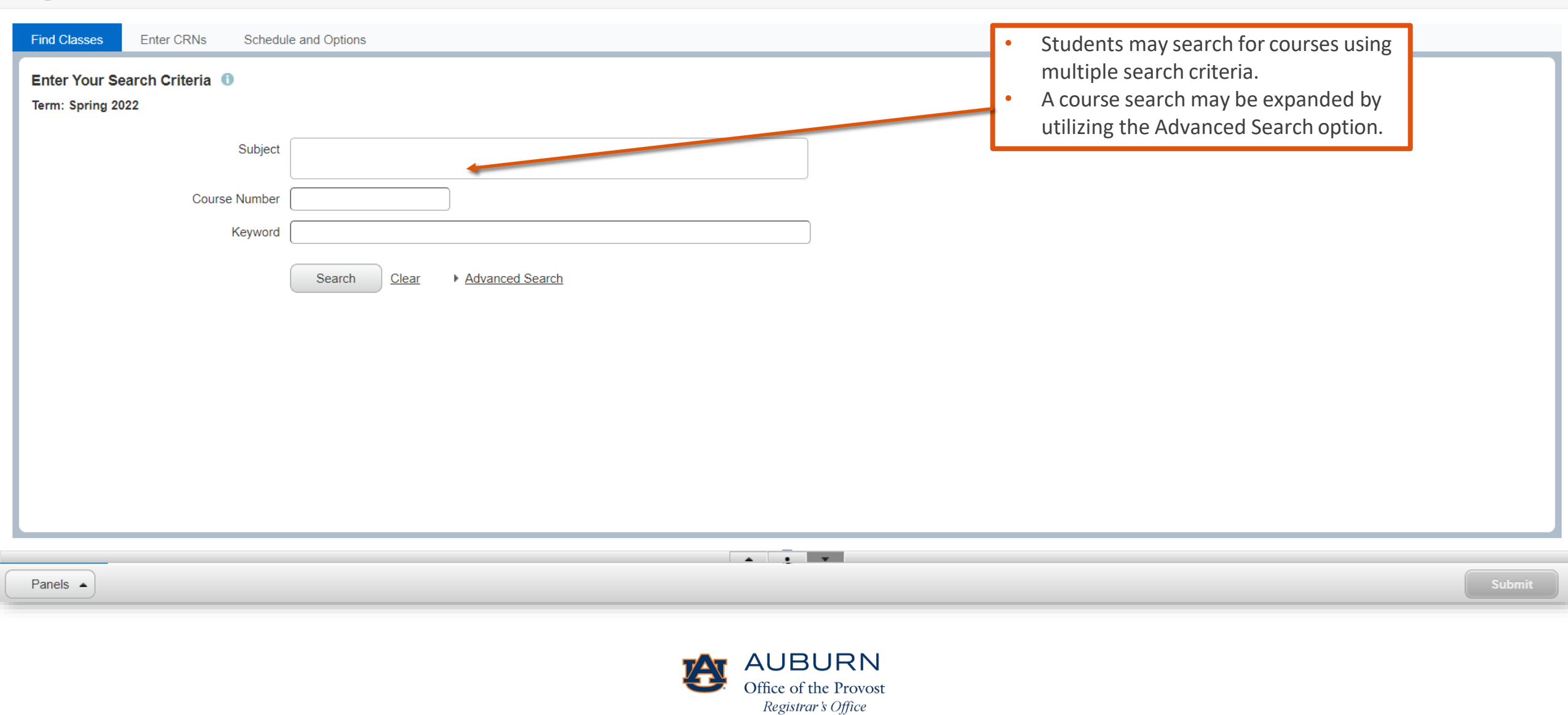

-

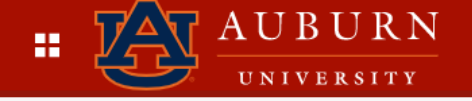

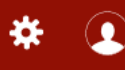

### **Register for Classes**

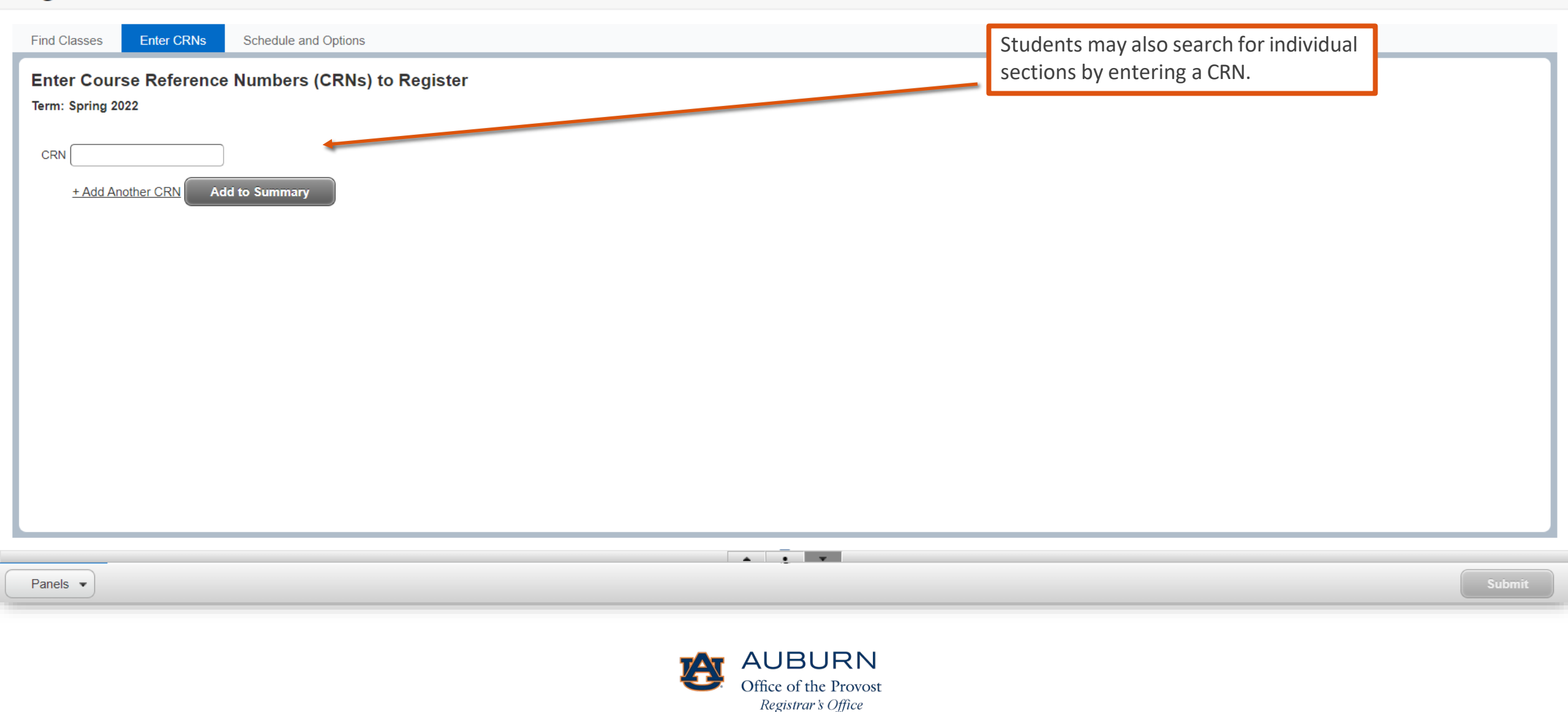

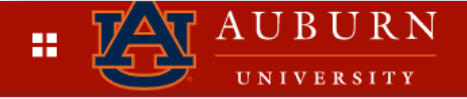

## **Register for Classes**

| ind Classes Enter CRNs                                | Schedule and Options     |               |        |               |                 |               |                                             |                                                     |                                          | $\sim$         |
|-------------------------------------------------------|--------------------------|---------------|--------|---------------|-----------------|---------------|---------------------------------------------|-----------------------------------------------------|------------------------------------------|----------------|
| Summary<br>erm: Spring 2022                           |                          | $\overline{}$ |        |               |                 |               |                                             |                                                     |                                          |                |
| Title                                                 | Details                  | Hours         | GRN \$ | Schedule Type | Grade Mode      | Level         | Study Path                                  | Date                                                | Status                                   | Message 🗱      |
| Calculus I                                            | MATH 1610, 91            | 4             | 15933  | Lecture       | Standard Grades | Undergraduate | None                                        | 11/16/2021                                          | Registered                               | **Web Register |
| English Composition II                                | ENGL 1120, 027           | 3             | 10146  | Lecture       | Standard Grades | Undergraduate | None                                        | 11/16/2021                                          | Registered                               | **Web Register |
| Fundamental Chemistry II                              | CHEM 1040, 001           | 3             | 10166  | Lecture       | Standard Grades | Undergraduate | None                                        | 11/12/2021                                          | Registered                               | **Web Register |
| Fundamental Chemistry II Labor                        | CHEM 1041, 013           | 1             | 12600  | Laboratory    | Standard Grades | Undergraduate | None                                        | 11/12/2021                                          | Registered                               | **Web Register |
| Technology And Civilization II                        | HIST 1220, 005           | 3             | 15114  | Lecture       | Standard Grades | Undergraduate | None                                        | 11/16/2021                                          | Registered                               | **Web Register |
|                                                       |                          |               |        |               |                 |               |                                             |                                                     |                                          | Records: 5     |
| otal Hours   <b>Registered</b> : 14   <b>Billing:</b> | 14   CEU: 0   Min: 0   M | ax: 18        |        |               |                 |               | Students ma<br>the Schedule<br>print or ema | y view their so<br>e and Options<br>il their schedu | hedules under<br>tab, as well as<br>les. |                |
|                                                       |                          |               |        |               | _               |               |                                             |                                                     |                                          |                |

\* 👤

Panels 💌

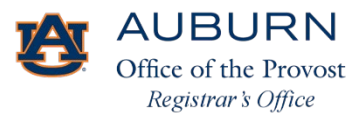

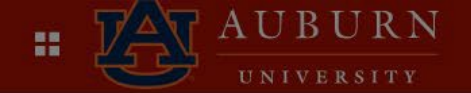

Student • Registration • Select a T

## Register for Classes

| Fi | nd Classes       | Enter CRNs  | S | chedule and Options |       |
|----|------------------|-------------|---|---------------------|-------|
| S  | ummary           |             |   |                     |       |
| Te | erm: Spring 2022 | 2           |   |                     |       |
|    | Title            |             | * | Details             | Hours |
|    | Calculus I       |             |   | MATH 1610, 91       | 4     |
|    | English Compo    | sition II   |   | ENGL 1120, 027      | 3     |
|    | Fundamental C    | hemistry II |   | CHEM 1040, 001      | 3     |

|              |                  |                        | Frerequisit |
|--------------|------------------|------------------------|-------------|
| Schedule     | Schedule Details |                        | Mutual Exc  |
| ass Schedule | for Spring 2022  |                        | Cross Liste |
| 0.cm         | Sunday           | Monday                 | Linked Sec  |
| ann          |                  |                        | Fees        |
| 10am         |                  | English Composition II | Catalog     |
|              |                  |                        |             |

Fundame

Technology And Civilization II

| ormo E                   | Class Details for Calculus I     | Mathematics 1610 91 X                                                                                                    |                    |                 |                   |    |
|--------------------------|----------------------------------|----------------------------------------------------------------------------------------------------|--------------------|-----------------|-------------------|----|
| <u>erm</u> • F           | 15933 (Term: 202220   CRN: 15933 |                                                                                                    | Cli                | cking on a clas | s will open a ne  | ew |
|                          | Class Details                    | Associated Term: Spring 2022<br>CRN: 15933                                                                                                    | wi                 | ndow and disp   | lay class details | S. |
|                          | Course Description<br>Syllabus   | Campus: Auburn Main Campus<br>Schedule Type: Lecture<br>Section Number: 91<br>Subject: Mathematics                                                                                                    |                    |                 | ā                 |    |
|                          | Attributes                       | Course Number: 1610                                                                                                    |                    |                 |                   | •  |
| Hours                    | Restrictions                     | Credit Hours: 4                                                                                                    |                    | Status          | Message           | ₩. |
| 4                        | Instructor/Meeting Times         | Grade Mode: No Section specified grade mode, please see Catalog link below for more information.                                                                                                    | 2021               | Registered      | **Web Register.   |    |
| 3                        | Enrollment/Waitlist              |                                                                                                    | 2021               | Registered      | **Web Register.   |    |
| 3                        | Corequisites                     |                                                                                                    | 2021               | Registered      | **Web Register.   |    |
|                          | Mutual Exclusion                 |                                                                                                    |                    |                 |                   |    |
|                          | Cross Listed Courses             |                                                                                                    |                    |                 |                   |    |
| Monday                   | Linked Sections                  |                                                                                                    | Friday             |                 | Saturday          |    |
|                          | Fees                             |                                                                                                    |                    |                 |                   |    |
| <u>omposition n</u>      | Catalog                          |                                                                                                    | <u>stuori ii</u>   |                 |                   |    |
|                          |                                  | Close                                                                                                    | Civilization       | Ш               |                   |    |
| <u>ttal Chemistry II</u> |                                  | Fundamental Chemistry II     Second Second Sec | ental Chemistry II |                 |                   |    |

\* 🗵

•

\*

Panels 💌

11am

12pm

1pm

C

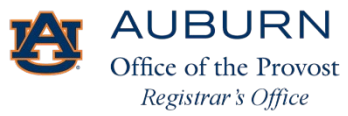

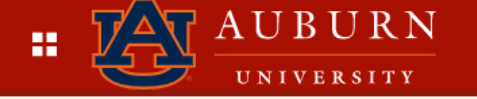

## **Register for Classes**

| Find Classes Enter CRNs Schedu                      | ule and Options                                 |                                                                                                    |       |
|-----------------------------------------------------|-------------------------------------------------|----------------------------------------------------------------------------------------------------|-------|
| Enter Your Search Criteria (1)<br>Term: Spring 2022 |                                                 |                                                                                                    |       |
| Subject<br>Course Number<br>Keyword                 | English     1100     Search     Advanced Search | <ul> <li>Enter subject code and course number:</li> <li>e.g., ENGL 1100</li> <li>Search</li> </ul> |       |
|                                                     |                                                 |                                                                                                    | 1     |
| Paneis A                                            | Office AL                                       | JBURN<br>e of the Provost                                                                          | JDmit |

Registrar's Office

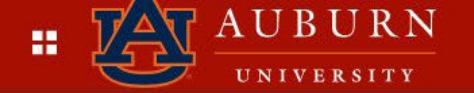

Submit

### <u>Student</u> • <u>Registration</u> • <u>Select a Term</u> • Register for Classes

Search results will display. Click Add to enroll in a class.

## **Register for Classes**

| Find Classes Enter                                                                    | r CRNs Sch   | edule and | Options |       |                      |       |            |                                   |        |                               |                                                       |                 |       |
|---------------------------------------------------------------------------------------|--------------|-----------|---------|-------|----------------------|-------|------------|-----------------------------------|--------|-------------------------------|-------------------------------------------------------|-----------------|-------|
| Search Results – 23 Classes<br>Term: Spring 2022 Subject: English Course Number: 1100 |              |           |         |       |                      |       |            |                                   |        |                               |                                                       |                 |       |
| Title 🗘                                                                               | Subject Desc | Course    | Section | Hours | CRN≎                 | Term≎ | Instructor | Meeting Times                     | Campus | Status                        | Attribute                                             | Linked Sections | Add 🗱 |
| English Composition I<br>Lecture                                                      | English      | 1100      | 001     | 3     | 15133                | Spri  |            | S M T W T F S 08:00 AM - 08:50 AM | Aub    | 25 of 25 se                   | Coll of Liberal Arts<br>Write/Revise Variety Purposes |                 | Add   |
| English Composition I<br>Lecture                                                      | English      | 1100      | 002     | 3     | 139 <mark>05</mark>  | Spri  |            | S M T W T F S 08:00 AM - 09:15 AM | Aub    | 25 of 25 se<br>Time Conflict! | Coll of Liberal Arts<br>Write/Revise Variety Purposes |                 | Add   |
| English Composition I<br>Lecture                                                      | English      | 1100      | 003     | 3     | 15 <mark>1</mark> 32 | Spri  |            | SMTWTFS 09:00 AM - 09:50 AM       | Aub    | 25 of 25 se<br>Time Conflict! | Coll of Liberal Arts<br>Write/Revise Variety Purposes |                 | Add   |
| English Composition I<br>Lecture                                                      | English      | 1100      | 004     | 3     | 10124                | Spri  |            | S M T W T F S 09:30 AM - 10:45 AM | Aub    | 25 of 25 se<br>Time Conflict! | Coll of Liberal Arts<br>Write/Revise Variety Purposes |                 | Add   |
| English Composition I<br>Lecture                                                      | English      | 1100      | 005     | 3     | 14671                | Spri  |            | S M T W T F S 10:00 AM - 10:50 AM | Aub    | 25 of 25 se<br>Time Conflict! | Coll of Liberal Arts<br>Write/Revise Varietv Purposes |                 | Add   |

Panels 🔺

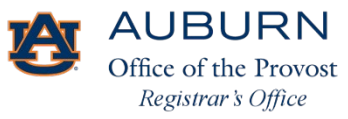

• • •

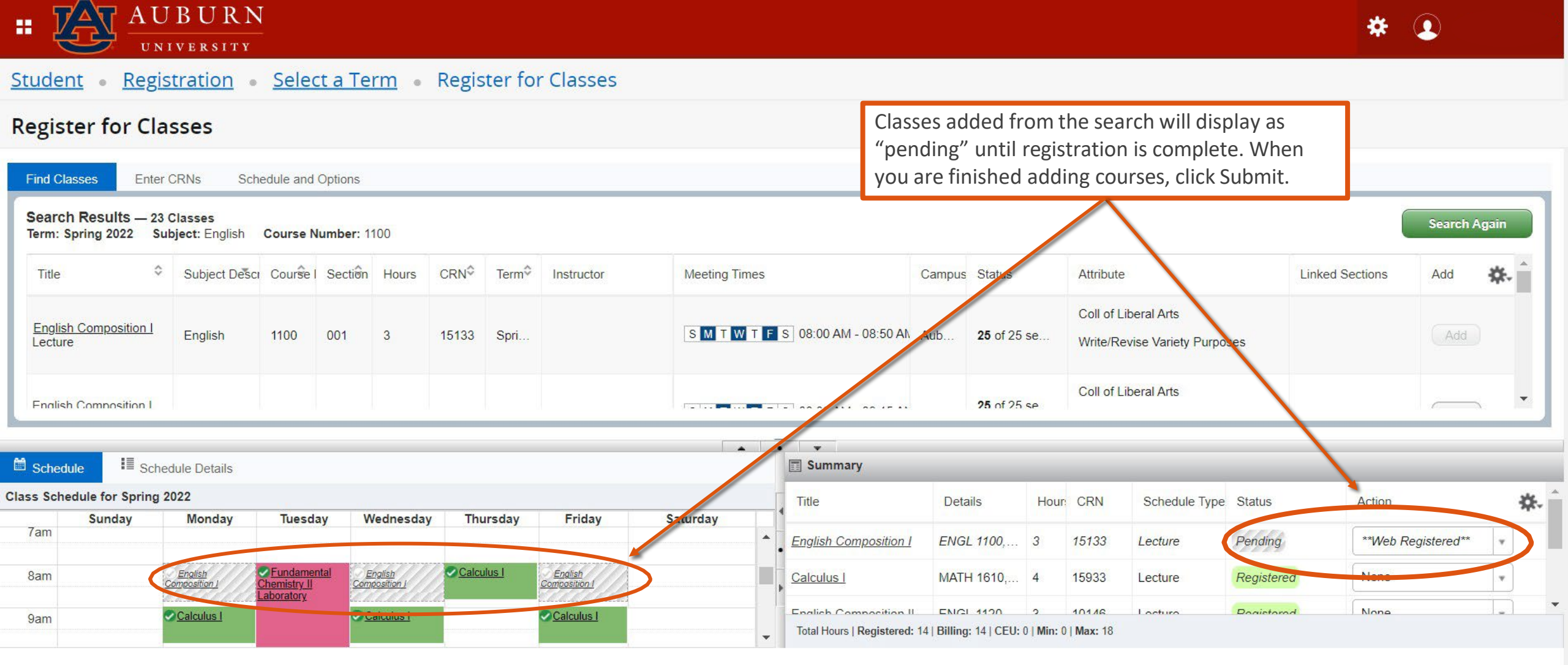

Panels 💌

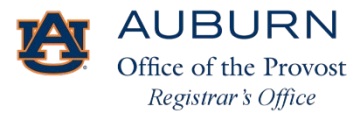

Submit

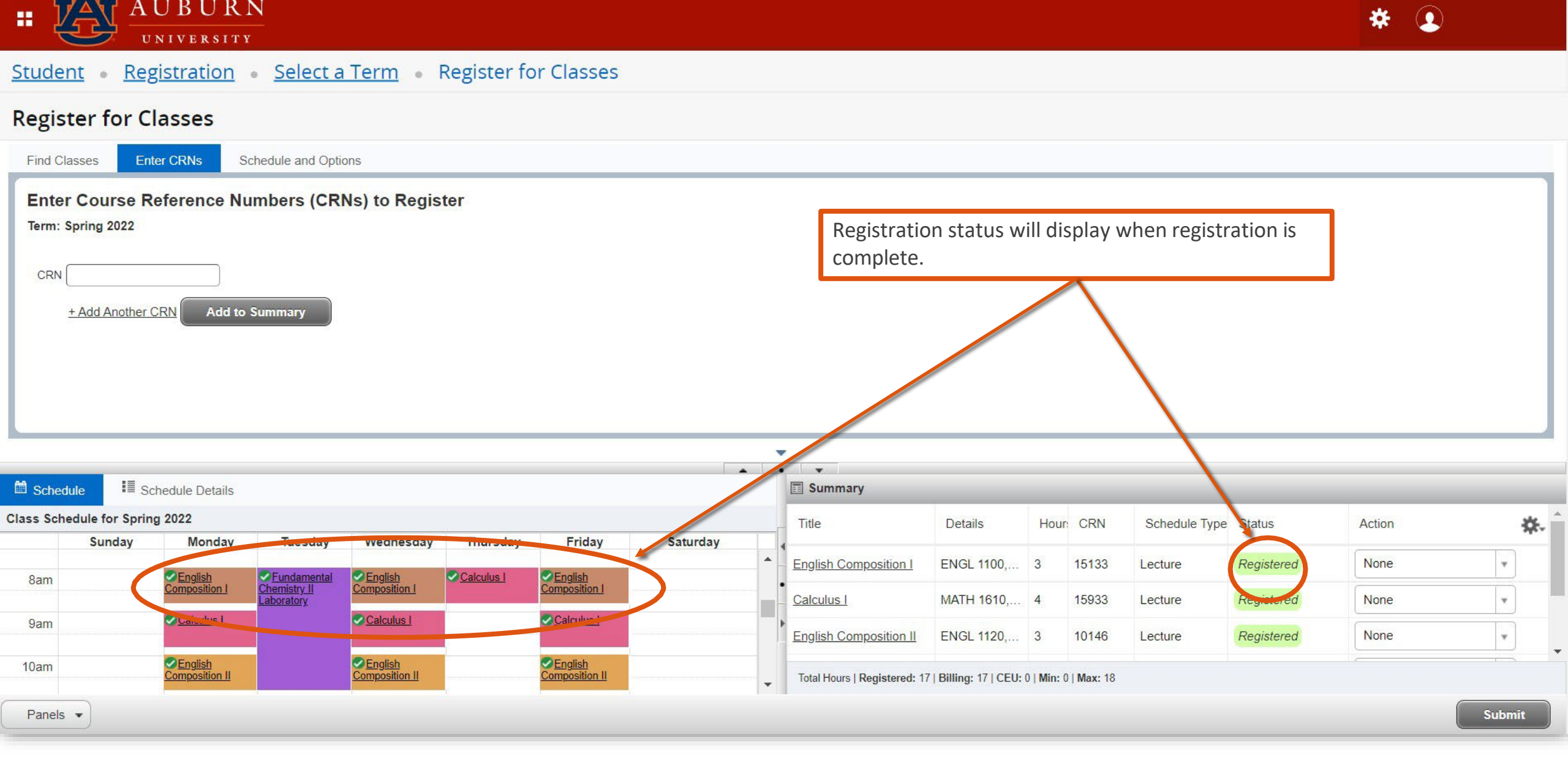

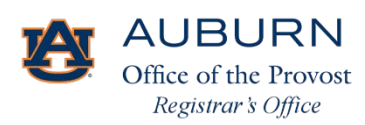

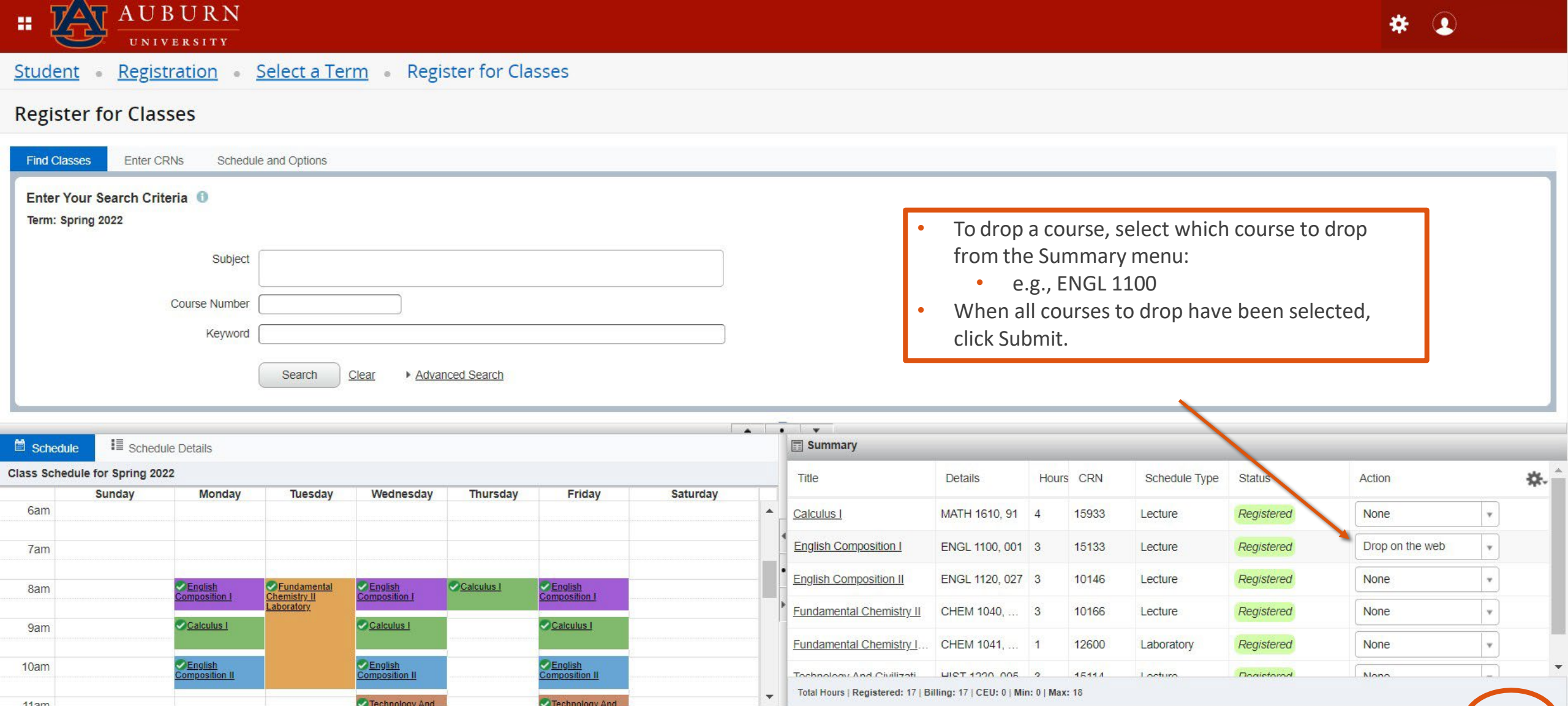

AUBURN Office of the Provost Registrar's Office

Submit

11.5m

Panels •

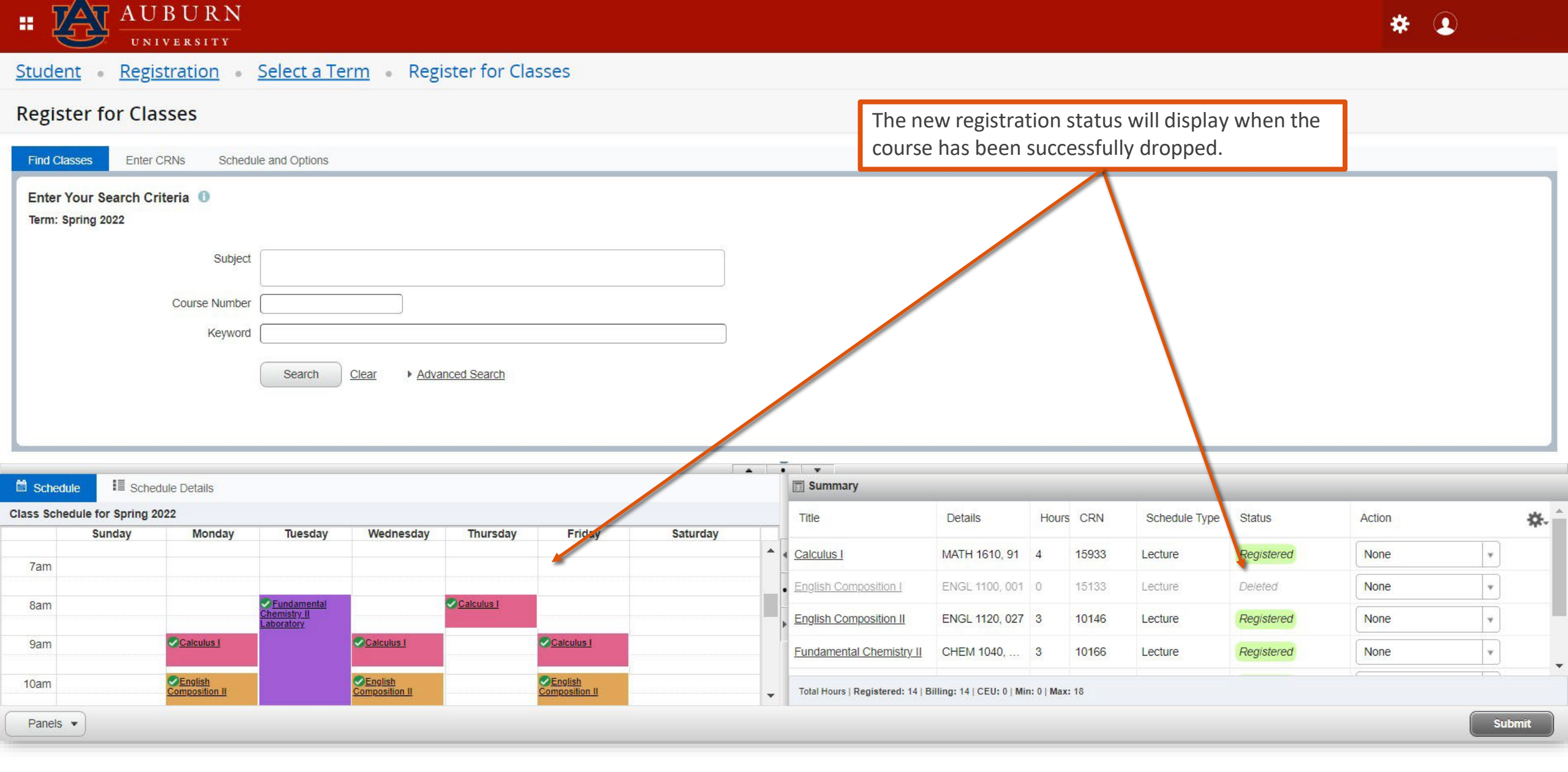

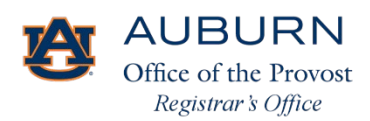

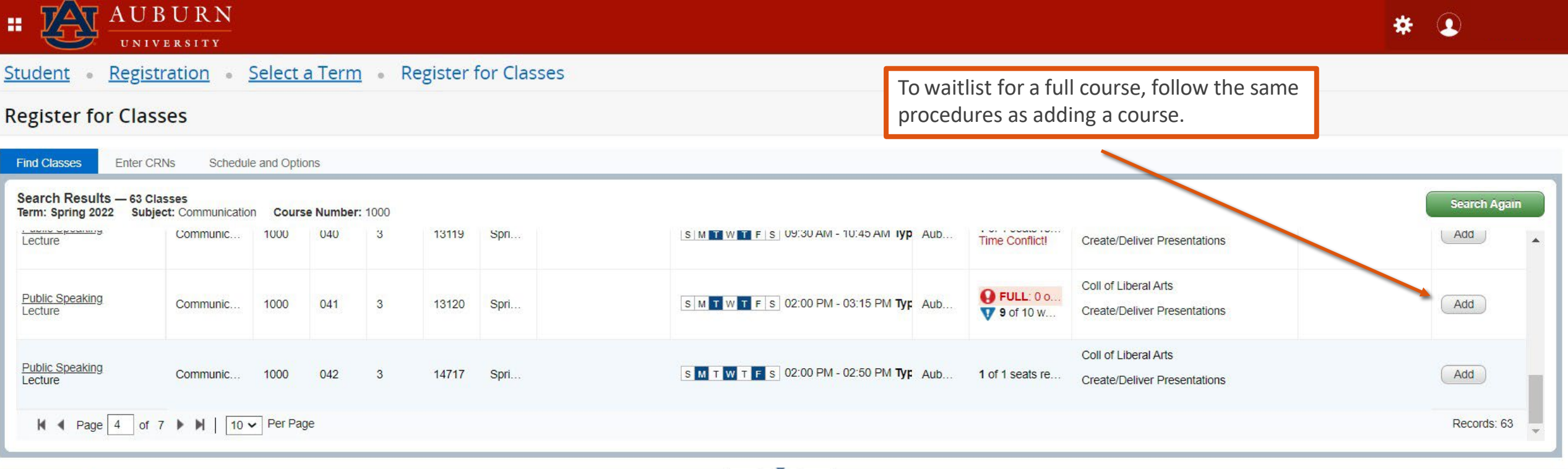

|                                |          |              |             |            |            |            |          | <u>م</u> | •                                |                           |             |       |               |            |        |            |     |
|--------------------------------|----------|--------------|-------------|------------|------------|------------|----------|----------|----------------------------------|---------------------------|-------------|-------|---------------|------------|--------|------------|-----|
| 🛗 Schedul                      | e 📲 Sche | dule Details |             |            |            |            |          |          | Summary                          |                           |             |       |               |            |        |            |     |
| Class Schedule for Spring 2022 |          |              |             |            |            |            |          |          | Title                            | Details                   | Hours       | CRN   | Schedule Type | Status     | Action | <b>ö</b> . | * ^ |
|                                | Sunday   | Monday       | Tuesday     | Wednesday  | Thursday   | Friday     | Saturday |          |                                  |                           |             |       |               |            |        | 40         |     |
| 6am                            |          |              |             |            |            |            |          | •        | Calculus I                       | MATH 1610, 91             | 4           | 15933 | Lecture       | Registered | None   | •          |     |
| 7am                            |          |              |             |            |            |            |          |          | English Composition II           | ENGL 1120, 027            | 3           | 10146 | Lecture       | Registered | None   | *          |     |
| 8am                            |          |              | Fundamental |            | Calculus I | -          |          | -        | Fundamental Chemistry II         | CHEM 1040,                | 3           | 10166 | Lecture       | Registered | None   | *          |     |
| 9am                            |          | Calculus I   | Laboratory  | Calculus I |            | Calculus I |          |          | Fundamental Chemistry I          | CHEM 1041,                | 1           | 12600 | Laboratory    | Registered | None   | Ŧ          | +   |
| - do-                          |          | English      |             | English    |            | English    |          | •        | Total Hours   Registered: 14   B | illing: 14   CEU: 0   Mir | n: 0   Max: | : 18  |               |            | C      |            |     |
| Panels                         | ·        |              |             |            |            |            |          |          | -                                |                           |             |       |               |            |        | Submit     |     |

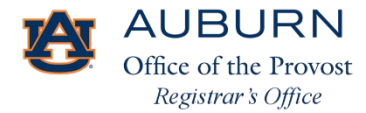

#### <u>Student</u> • <u>Registration</u> • <u>Select a Term</u> • Register for Classes

| Registe               | er for Class                       | ses                      |                |           |           |            |                 |          |     | Select                           | Waitlist a               | nd su          | ıbmit.                    |                                  |              |          |            |       |
|-----------------------|------------------------------------|--------------------------|----------------|-----------|-----------|------------|-----------------|----------|-----|----------------------------------|--------------------------|----------------|---------------------------|----------------------------------|--------------|----------|------------|-------|
| Find Class            | es Enter CR                        | Ns Schedu                | ule and Option | s,        |           |            |                 |          |     |                                  |                          |                |                           |                                  |              |          |            |       |
| Search F<br>Term: Spr | Results — 63 Cla<br>ing 2022 Subje | isses<br>ct: Communicati | on Course      | Number: 1 | 1000      |            |                 |          |     |                                  |                          |                |                           |                                  |              |          | Search Ag  | ain   |
| Lecture               | <u>ounnig</u>                      | Communic                 | 1000           | 040       | 3         | 13119 S    | оп              | SMTW     | FS  | 09:30 AM - 10:45 AM <b>IVP</b> A | ub Time Cor              | nflict         | Cleate/De                 | liver Presentations              |              |          | Add        | -     |
| Public Sp<br>Lecture  | eaking                             | Communic                 | 1000           | 041       | 3         | 13120 SJ   | pri             | SMTW     | TFS | 02:00 PM - 03:15 PM <b>Tyf</b> A | ub V 9 of                | •: 0 o<br>10 w | Coll of Libe<br>Create/De | eral Arts<br>liver Presentations |              |          | Add        |       |
| Public Sp<br>Lecture  | eaking                             | Communic                 | 1000           | 042       | 3         | 14717 Sj   | pri             | SMTW     | TFS | 02:00 PM - 02:50 PM <b>Tyf</b> A | ub 1 of 1 sea            | ats re         | Coll of Libe<br>Create/De | eral Arts<br>liver Presentations |              |          | Add        |       |
| H 4                   | Page 4 of                          | 7 🕨 🗎 🛛 10               | ✓ Per Page     | 6         |           |            |                 |          |     |                                  |                          |                |                           |                                  | $\backslash$ |          | Records: 6 | 53    |
| Schedule              | II Schedul                         | e Details                |                |           |           |            |                 |          |     | • Summary                        | _                        |                |                           | _                                |              |          |            |       |
| Class Schedu          | le for Spring 202                  | 2                        | -              |           |           |            |                 |          |     | Title                            | Details                  | Hours          | CRN                       | Schedule Type                    | Status       | Action   |            | ☆. ^  |
| 6am                   | Sunday                             | Monday                   | Tuesday        | / //      | vednesday | Inursoa    | iy Friday       | Saturday | •   | Public Speaking                  | COMM 1000,               | 3              | 13120                     | Lecture                          | Pending      | Waitlist | v          |       |
| 7am                   |                                    |                          |                |           |           |            |                 |          |     | <u>Calculus I</u>                | MATH 1610, 91            | 4              | 15933                     | Lecture                          | Registered   | None     | ٣          |       |
| 8am                   |                                    |                          | Fundamental    | l.        |           | Calculus I |                 |          |     | English Composition II           | ENGL 1120, 027           | 3              | 10146                     | Lecture                          | Registered   | None     | ¥          |       |
| 9am                   |                                    | Calculus I               | Laboratory     | Cal       | alculus I |            | Calculus I      |          |     | Fundamental Chemistry II         | CHEM 1040,               | 3              | 10166                     | Lecture                          | Registered   | None     | ¥          |       |
| Jan                   |                                    |                          |                |           |           | <u> </u>   |                 |          | •   | Total Hours   Registered: 14   B | illing: 14   CEU: 0   Mi | n: 0   Max     | : 18                      |                                  |              | C        |            |       |
| Panels •              | )                                  | endion                   |                |           | Much      |            | AT A PROVIDENCE |          |     |                                  |                          |                |                           |                                  |              |          | s          | ubmit |

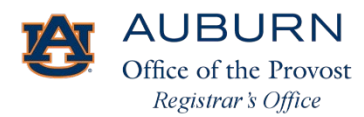

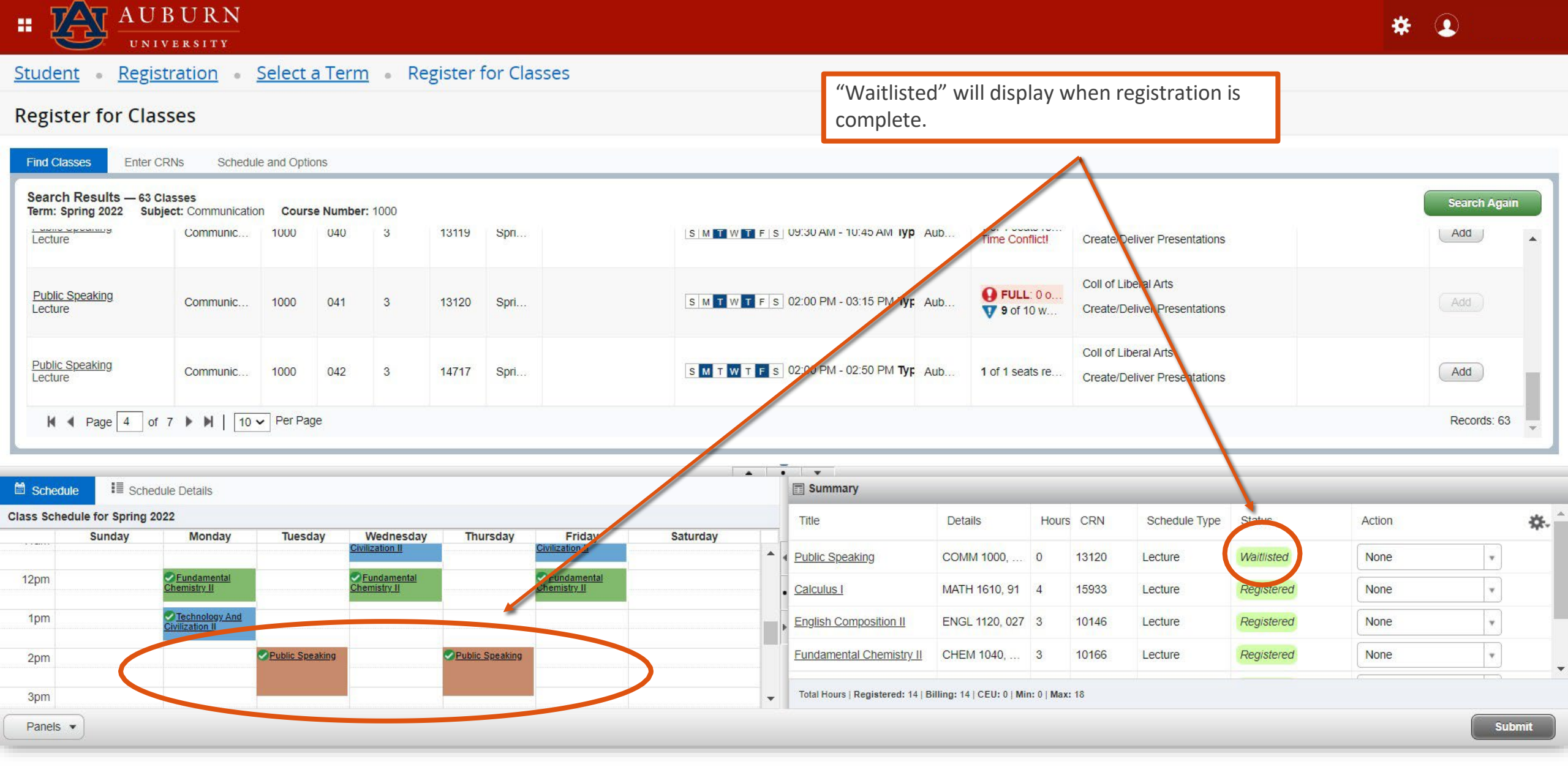

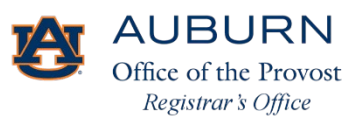

Thank you!

For additional questions or guidance with Tiger Scheduler or Banner 9 Registration, please feel free to contact our office Monday–Friday, 7:45 am–4:45 pm.

Office of the Registrar Auburn University Langdon Hall 152 S. College Street Auburn, Alabama 36849 (334) 844-2544 https://www.auburn.edu/administration/registrar/

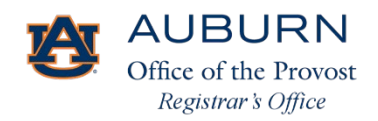